## Procédure d'inscription à la liste de diffusion Pour l'affichage des charges de cours

L'inscription à cette liste vous permet de recevoir la notification dès que des charges de cours sont affichées par un département.

#### 1 - Allez sur la page :

https://liste.polymtl.ca/sympa/subscribe/srh-emploi-charges-cours

#### 2 - Vous devriez voir l'interface suivante :

Service de listes de diffusion

| Liste des listes Accueil Aide             |   |
|-------------------------------------------|---|
| srh-emploi-charges-cours@liste.polymtl.ca |   |
|                                           | ) |
| Votre adresse de messagerie valider       |   |

3 - Entrez votre adresse courriel dans la boîte de dialogue, et cliquez sur "valider".

#### 4 - Vous devriez ensuite voir le message de confirmation suivant :

Service de listes de diffusion

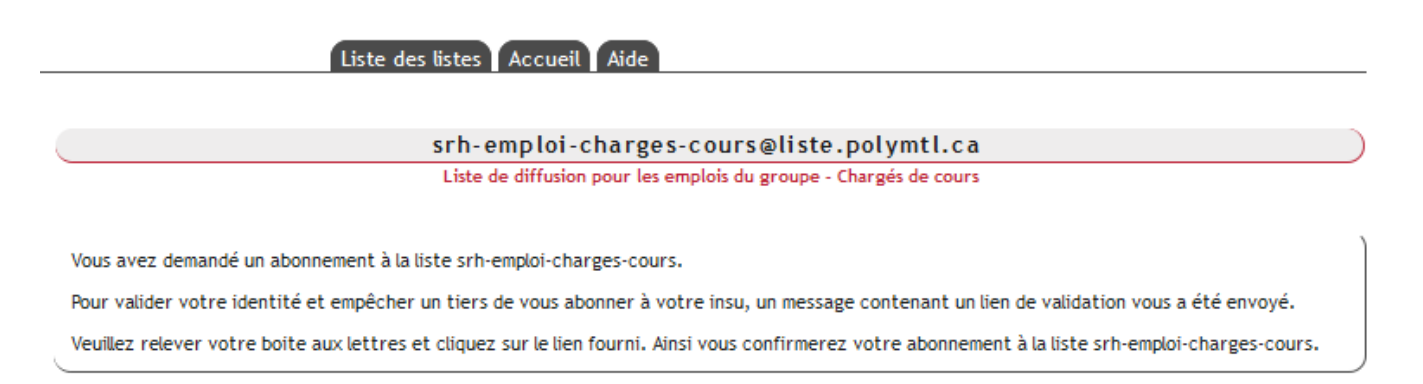

# **5 - Vous recevrez le courriel suivant pour vous demander de confirmer que vous avez bien demandé l'inscription à la liste :**

Service de listes de diffusion / abonnement à srh-emploi-charges-cours

SYMPA <sympa@liste.polymtl.ca> À moi 👻

Quelqu'un - sans doute vous - a formulé une demande d'abonnement à la liste <u>srh-emploi-charges-cours@liste.polymtl.ca</u>. (Cette requête a été effectuée depuis l'hôte Vous pouvez ignorer cette requête ou bien cliquer sur le lien suivant pour valider votre demande.: <u>https://liste.polymtl.ca/sympa/ticket/</u>

Aide sur Sympa : https://liste.polymtl.ca/sympa/help

6 - Cliquez sur le lien pour valider la demande d'inscription à la liste.

### 7 - Vous recevrez le courriel de confirmation suivant : Bienvenue sur la liste srh-emploi-charges-cours

srh-emploi-charges-cours-request@liste.polymtl.ca

Bienvenue dans la liste <u>srh-emploi-charges-cours@liste.polymtl.ca</u> Votre adresse d'abonné est :

Liste de diffusion pour les chargés de cours de Polytechnique Montréal

La page d'accueil de la liste : <u>http://liste.polymtl.ca/sympa/info/srh-emploi-charges-cours</u> Introduction aux listes de diffusion : <u>http://liste.polymtl.ca/sympa/help/introduction</u>

Votre courriel est maintenant inscrit à la liste.